## How to Access Your Unofficial Transcript

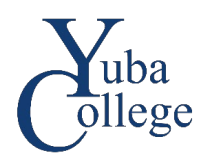

- 1. Go to https://login.yccd.edu and enter your Campus ID and Password.
- 2. Click on YC Self-Service for Yuba College.
- 3. Click on the **Academics** icon on the left side of the page.

| <b>↑</b> |                                                                                | <br>.ast Update | ed: July 11, | -<br>2022. |  |
|----------|--------------------------------------------------------------------------------|-----------------|--------------|------------|--|
| e)<br>(  | Hello, Welcome to Colleague Self-Service!<br>Choose a category to get started. |                 |              |            |  |
|          |                                                                                |                 |              |            |  |

4. Click on Unofficial Transcript.

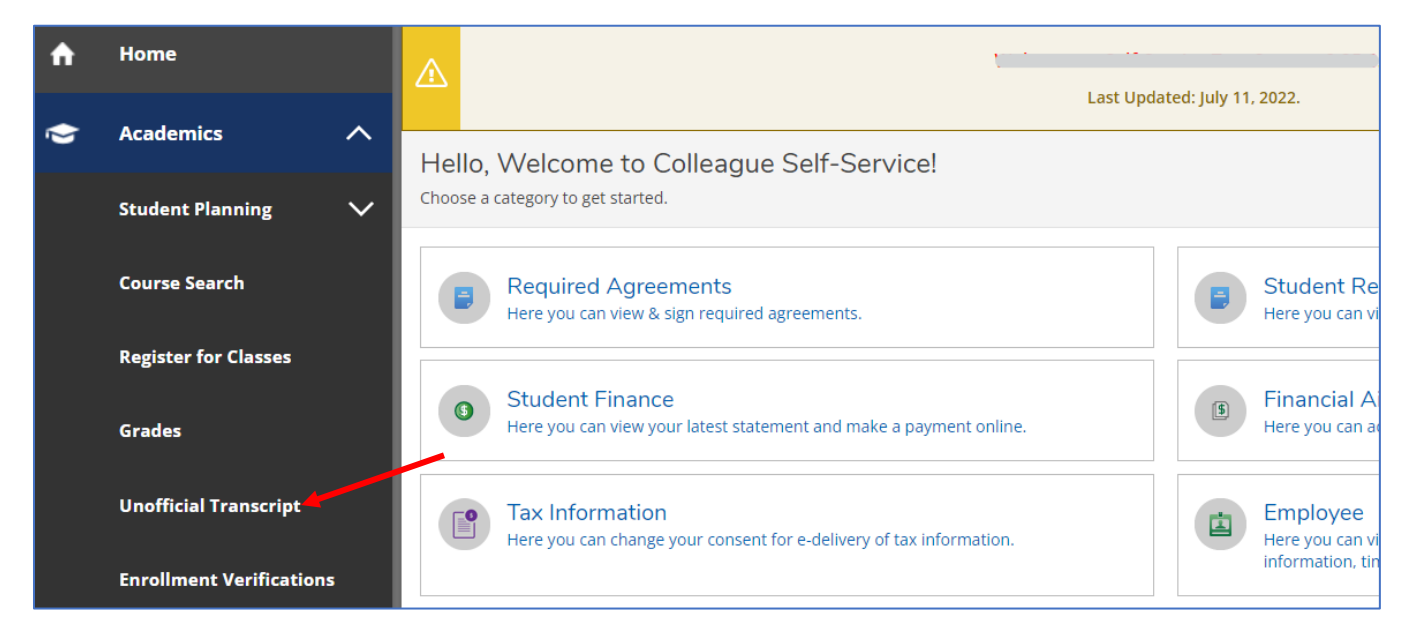

5. Click on the Self-Service Transcript link. Your transcript will download to your computer in pdf format.

| Unofficial Transcript |                                                                                                    |  |
|-----------------------|----------------------------------------------------------------------------------------------------|--|
|                       | These documents are unofficial and should not replace the official signed and sealed transcript provided by the registrar. |  |
| 📑 s                   | elf-Service Transcript                                                                                                    |  |